# **ELSTER**

## NUTZUNG ELSTER-ZERTIFIKATE FÜR ONLINE-ANTRAGSVERFAHRENS BEI DER AGRARDIESELVERGÜTUNG GEMÄß § 57 ENERGIESTG

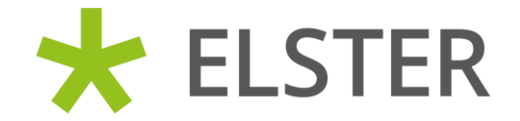

# ALLGEMEINES

- Für das Online-Antragsverfahrens bei der Agrardieselvergütung beim Zoll ist ein ELSTER -Organisationszertifikat erforderlich.
- Für die Registrierung eines ELSTER-Organisationszertifikats ist die Betriebssteuernummer des landwirtschaftlichen Betriebs notwendig.
- Die Beantragung eines eigenen ELSTER-Organisationszertifikats wirkt sich <u>NICHT</u> auf das Verhältnis und das Mandat des Steuerberaters des Landwirts aus.
- Ein ELSTER-Zertifikat, das mit der steuerlichen Identifikationsnummer registriert wurde, kann beim Zoll f
  ür das Antragsverfahren nicht verwendet werden.
- Der Personalausweis kann beim Zoll f
  ür das Antragsverfahren nicht verwendet werden.

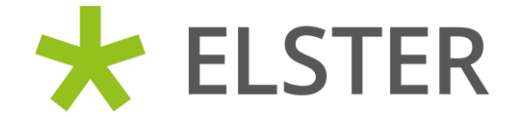

# **ELSTER-ORGANISATIONSZERTIFIKAT:** BESONDERHEITEN BEI DER REGISTRIERUNG

# SCHRITT 1: BENUTZERKONTO ERSTELLEN

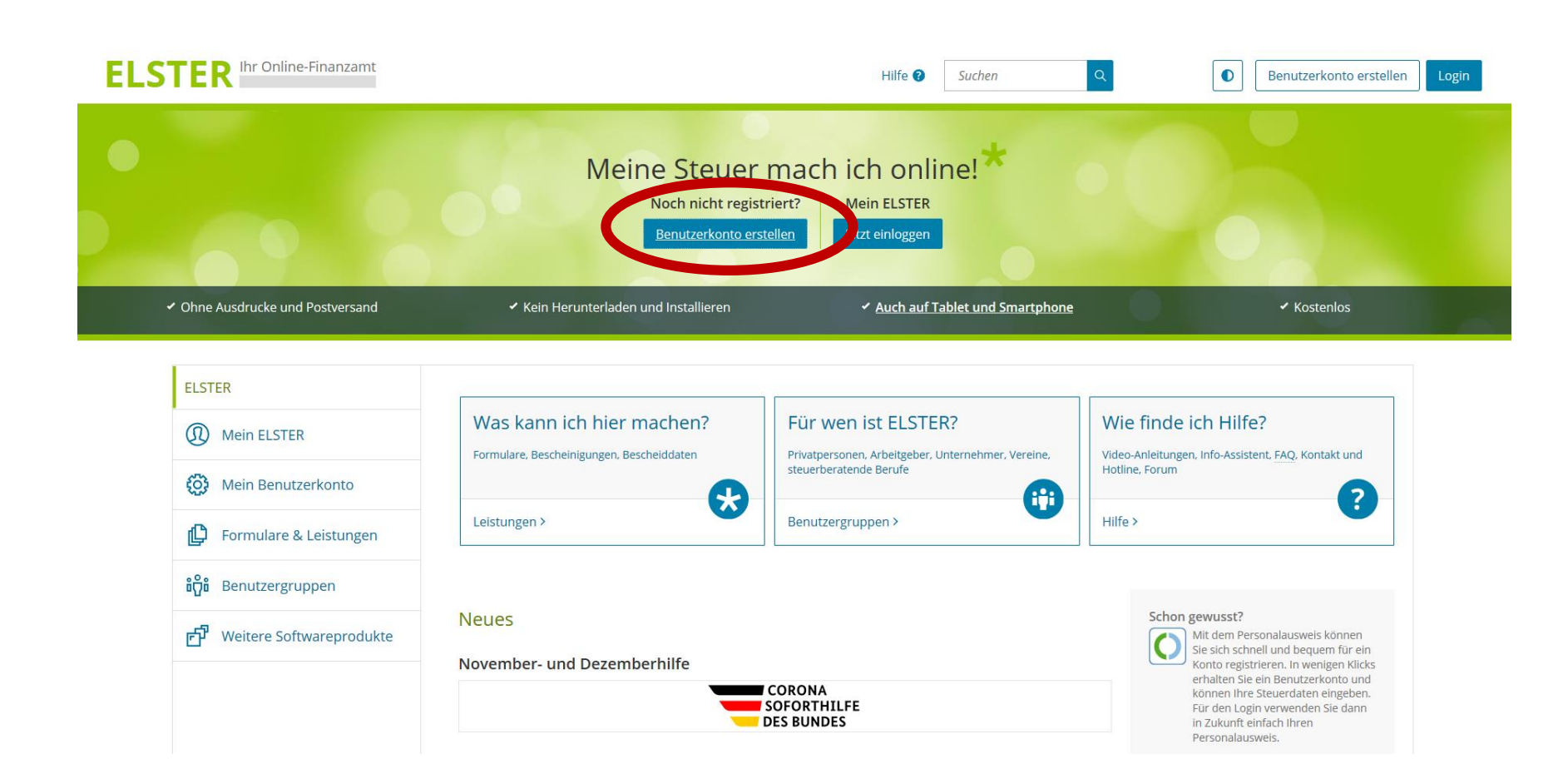

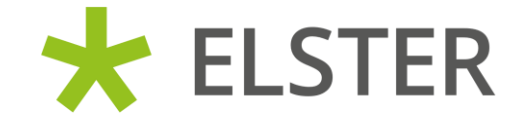

# SCHRITT 2: "WEITER" KLICKEN

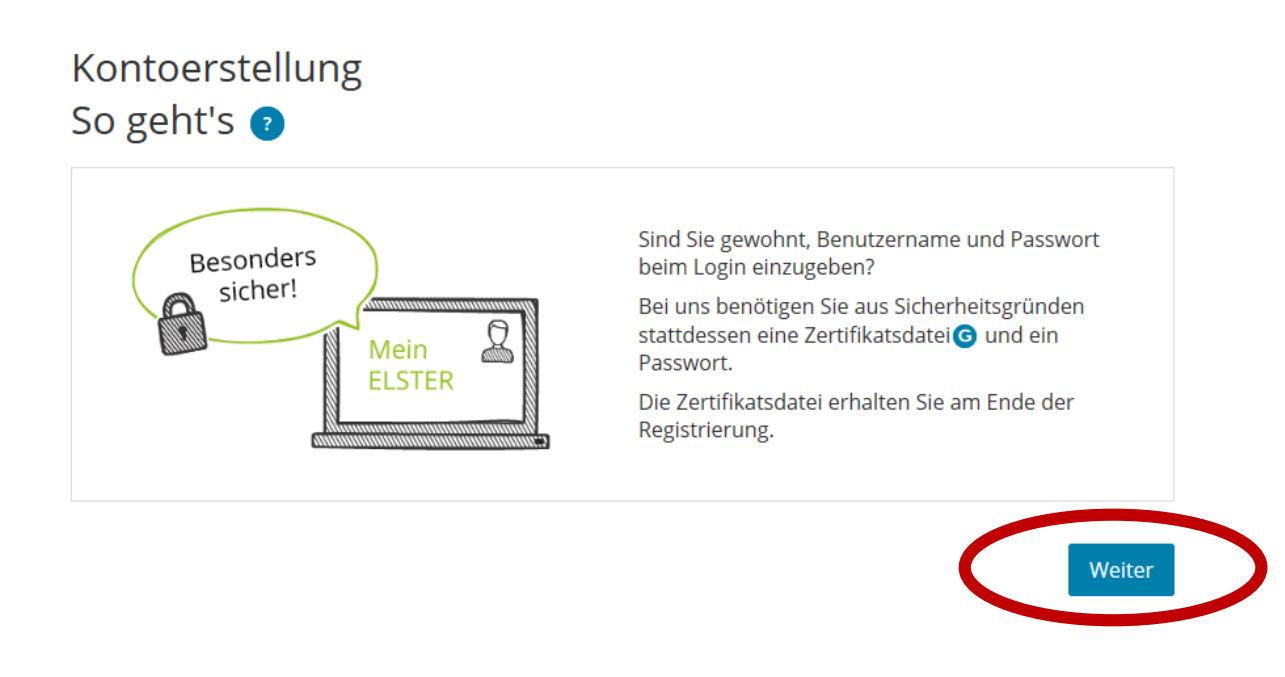

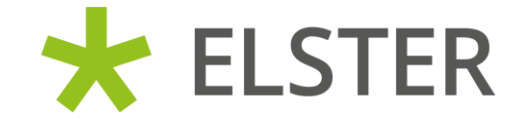

# SCHRITT 3: "WEITER" KLICKEN

### Kontoerstellung

### So geht's am Beispiel "Zertifikatsdatei"

Für fast alle Nutzer ist die Zertifikatsdatei die beste Wahl. Für Unternehmer und Steuerberater stehen noch andere Login-Optionen zur Verfügung.

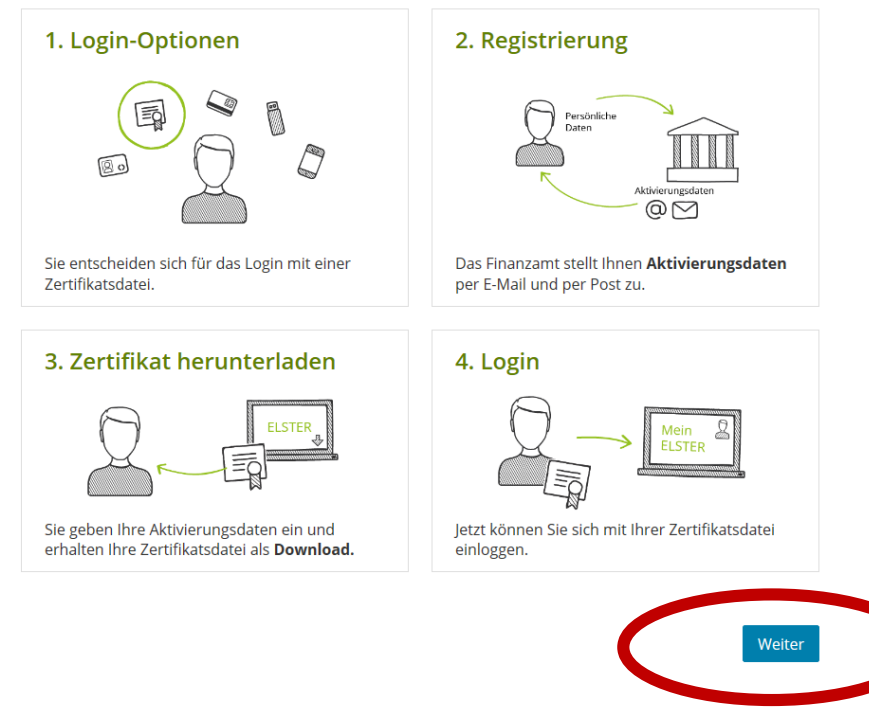

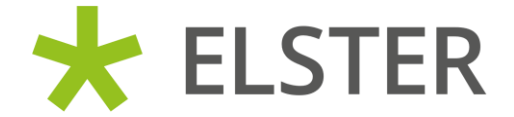

# SCHRITT 4: AUSWAHL "FÜR EINE ORGANISATION"

### Personalisierung

Für wen ist die Registrierung bestimmt?

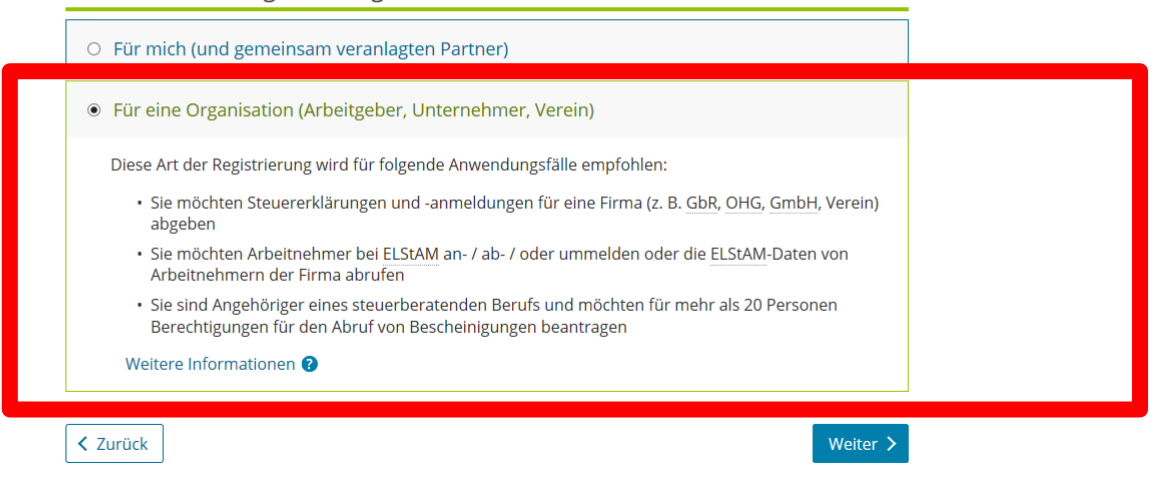

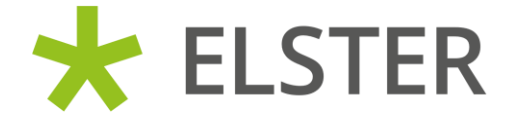

# SCHRITT 5: EINGABE DER BETRIEBSSTEUERNUMMER DES LANDWIRTSCHAFTLICHEN BETRIEBS UND WEITERER DATEN (AUCH E-MAIL ADRESSE)

| 0 0                                                                                                   |                                                                                                    |
|----------------------------------------------------------------------------------------------------|----------------------------------------------------------------------------------------------------|
| Dateneingabe                                                                                          | Dateneingabe                                                                                                    |
| O Captcha                                                                                             | Tragen Sie hier Ihre Daten ein.                                                                                                    |
| • Absenden                                                                                            |                                                                                                    |
| • Bestätigung der E-Mail-Adresse                                                                      | Name der Organisation/Firmenname                                                                                                    |
| Versand                                                                                               | Name der Organisation / Name des Landwirts bzw. des Landwirtschaftlichen Betriebs                                                                                                    |
| Aktivierungs-ID per E-Mail                                                                            |                                                                                                    |
| Aktivierungs-Code per Post                                                                            | Steuernummer der Organisation                                                                                                    |
| Zertifikat generieren<br>Aktivierungsdaten eingeben                                                   | Hier muss die Steuernummer der Firma, der Gesellschaft, des Vereins, der Institution, etc. verwendet werden, für<br>die Sie die Registrierung durchführen. Das bedeutet, Sie müssen die Steuernummer eintragen, unter der<br>beispielsweise die Umsatzsteuer-Voranmeldung oder die Lohnsteuer-Anmeldung beim Finanzamt eingereicht<br>wird. |
|                                                                                                    | Land Bayern ~                                                                                                    |
| Zertifikatsdatei erstellen                                                                            |                                                                                                    |
| <ul> <li>Zertifikatsdatei erstellen</li> <li>Zertifikatsdatei herunterladen</li> </ul>                | Steuernummer                                                                                                    |
| <ul> <li>Zertifikatsdatei erstellen</li> <li>Zertifikatsdatei herunterladen</li> <li>Login</li> </ul> | Steuernummer / / / / Wo ist meine Steuernummer ?                                                                                                    |

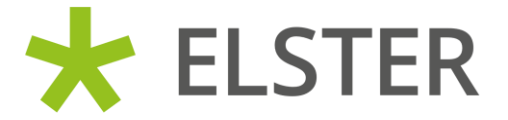

# WEITERE SCHRITTE DER REGISTRIERUNG: OHNE BESONDERHEITEN

- Der Nutzer ergänzt seine Angaben; Teil der Angaben ist eine E-Mail-Adresse, welche durch eine Test-Mail verifiziert wird.
- Abschluss dieser Stufe ist der Versand der Aktivierung-ID an die verifizierte E-Mail-Adresse.
- Parallel wird an die Postanschrift ein Brief mit Aktivierungs-Code versendet.
- Der Nutzer setzt nach Empfang des Briefs mit Aktivierungs-Code die Registrierung durch Aufruf der Aktivierungs-ID fort.
- Die Eingabe des Aktivierungs-Codes schließt die Registrierung ab.

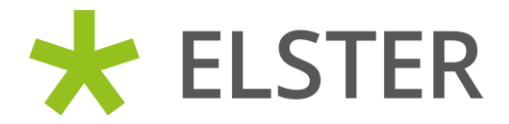

# NUTZUNG DES ELSTER-ORGANISATIONSZERTIFIKATS BEIM ZOLL

- 1. Der Nutzer wird vom Zoll-Portal zu ELSTER weitergeleitet.
- Dort wählt er sein ELSTER-Organisationszertifikat aus und gibt seine PIN ein.
- 3. Die Seite "Bestätigung der Datenweitergabe" wird ihm angezeigt; Hier ist wichtig, dass im **Tätigkeitsbereich "Land-und Forstwirte"** eingetragen ist.
- Sollte dies NICHT eingetragen sein: Anruf beim zuständigen Finanzamt, mit der Bitte um Eintragung als "Land-und Forstwirte" (ID 130); nach erfolgter Änderung ist am NÄCHSTEN Tag eine erneuter Versuch möglich.

### Bestätigung der Datenweitergabe

Bitte bestätigen Sie Ihr Einverständnis mit der Weitergabe der unten stehenden personenbezogenen Daten an Demo-Service-Provider BuG reg. Es werden nur diejenigen Daten übermittelt, die zum Zwecke des Nachweises Ihrer oder der Identität der Organisation, für die Sie handeln, erforderlich sind. Dies sind ausschließlich die unten stehenden Informationen. Sollten die Angaben nicht korrekt sein, wenden Sie sich bitte unter Angabe der Ihnen unten angezeigten Steuernummer an Ihr Finanzamt.

Für eine Änderung der Adresse, können Sie bei Mein ELSTER eine Änderung der Adresse 🖬 beantragen.

### Herkunft der Daten

Herkunft der Daten Finanzamt

Angaben zum Unternehmen

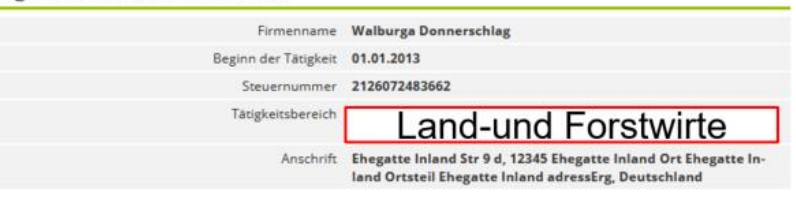

Ihr Einverständnis können Sie jederzeit schriftlich gegenüber dem Bayerischen Landesamt für Steuern als Verantwortlichem oder online in den Einstellungen Ihres Benutzerkontos bei Mein ELSTER widerrufen. Durch einen Widerruf wird die Rechtmäßigkeit der aufgrund der Einwilligung bis zum Widerruf erfolgten Verarbeitung nicht berührt. Ausführliche Informationen zum Datenschutz bezüglich der Nutzung von ELSTER zum Nachweis Ihrer Identität oder der Identität der Organisation, für die Sie handeln, finden Sie hier: Hinweise zum Datenschutz L<sup>2</sup>. Die Datenschutzhinweise des Demo-Service-Provider BuG reg finden Sie auf den dortigen Internetseiten.

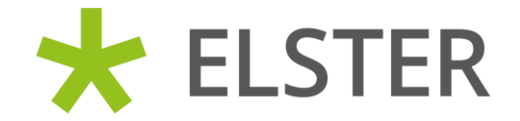

# FRAGEN ZUR RECHTSFORM

# **Finanzverwaltung**

 Im Finanzamt sind Landwirte als "Land-und Forstwirte" gespeichert (Die "ID" lautet hier "130")

# <u>Zoll</u>

- Beim Zoll sind Landwirte als "Einzelunternehmen" oder "e.K." gespeichert
- Es findet beim Zoll ein Mapping statt: <u>"Land-und Forstwirte" bei der</u> <u>Finanzverwaltung wird zu "Einzelunternehmen" auf der Homepage des Zolls</u>
- Für die Landwirte ist beim Zoll nichts veranlasst; "Einzelunternehmen" beim Zoll hat seine Richtigkeit.